# COPERNICUS AUSTRALASIA REGIONAL DATA HUB

# **Discover Portal User Guide**

All material in this publication is licensed under a Creative Commons Attribution 4.0 Australia Licence, save for content supplied by third parties, and logos. Creative Commons Attribution 4.0 Australia Licence is a standard form licence agreement that allows you to copy, distribute, transmit and adapt this publication provided you attribute the work. The full licence terms are available from creativecommons.org/licenses/by/4.0/legalcode. A summary of the licence terms is available from creativecommons.org/licenses/by/4.0/

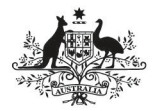

Australian Government

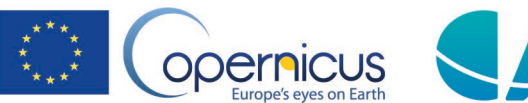

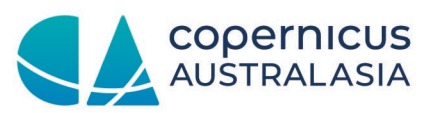

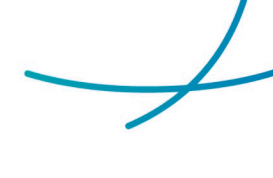

# WORKING WITH THE HUB

There are multiple ways to access data from the new version of the Copernicus Australasia Regional Data Hub (the Hub). The Discover portal, its associated OData APIs, and the PyGSSearch (Python) Library, are the recommended pathways for users to search and download products from the Hub. These services require users to register in Discovery before they can download data. Alternatively, data is also available via the NCI THREDDS server and directly through the NCI file system for registered NCI users.

**NOTE:** In the past, the Hub's file structure at NCI stored products in a folder structure based on product metadata (date, granule, etc). If you currently access Hub products directly from the file system at the NCI, the new GSS-based platform will change the folder structure where products can be found. This will impact workflow scripts that rely on predicting where new products are located. Recommended access is via the new API's and PyGSSearch (Python) Library.

# 1 The Discover Interface

Discover is based on the GAEL System Store (GSS) Vision platform and provides users an easy-touse map-based data search and download web interface. It is recommended that users use current versions of common web browsers i.e. Chrome, Microsoft Edge, Safari or Firefox to access Discover. To download data using the Discover interface, follow the instructions below. The instructions assume a basic level of computer literacy.

To access Discover, go to https://discover.copernicus.gov.au/ (Figure 1).

The new Discover interface is also accessible from the Copernicus Australasia Regional Data Hub website home page (http://www.copernicus.gov.au/) click **Data Access**, then click the **Discover** portal link

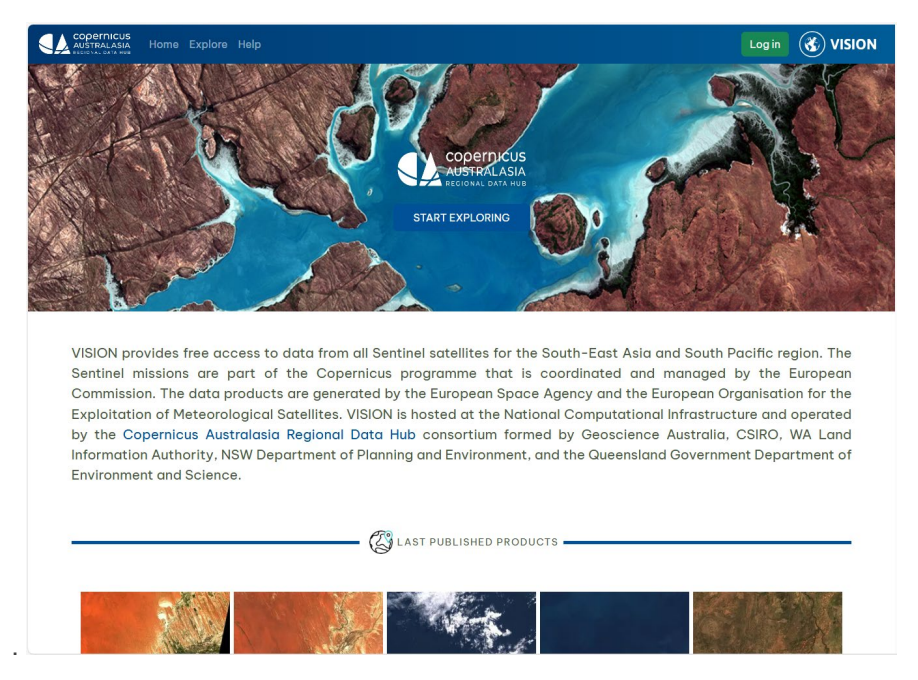

Figure 1. The Discover portal home page

# 2 Discover Home Page

## 2.1 Register/Login

The Login/Registration process in Discover is accessed via the green Login button on the right-hand side of the top menu bar (see Figure 1). This will display the User Details dialog (see Figure 2). If you have already registered, please enter your login details and click on the *Sign-in* button, otherwise click the *Register* button (see Appendix A). When registering, you will need to at least need to fill in a valid email address, password and acknowledge the Hub's Copyright and Privacy policy.

**NOTE:** You may use Discover without registering or logging in, however, you will need to be logged in to be able to download products, so it is recommended to login before conducting any searches.

| COPERNICUS AUSTRALASIA I | HUB |
|--------------------------|-----|
|                          |     |
|                          |     |
| Sign in to your account  |     |
| Email                    |     |
|                          | _   |
| Password                 | >   |
| Forgot Password?         |     |
|                          |     |
| Sign In                  |     |
| New user? Register       |     |
|                          |     |
|                          |     |

Figure 2. Discover sign in and registration link

## 2.2 Last Published Products

The Discover Home page provides access to the last 20 imagery published on the Hub. Clicking on any of the new product tiles will take you to the Explore page of Discover (Figure 3), with the selected product highlighted.

# 3 Discover Explore Page

### 3.1 Explore Data

Although the Discover Home page provides access to the latest imagery available, it is not the best place from which to search the entire archive. To do so, click on either the "Start Exploring" button or "Explore" in the top menu bar. This will take you to the Explore page of Discover (Figure 3), which allows you to spatially search for Sentinel products in the Hub archive.

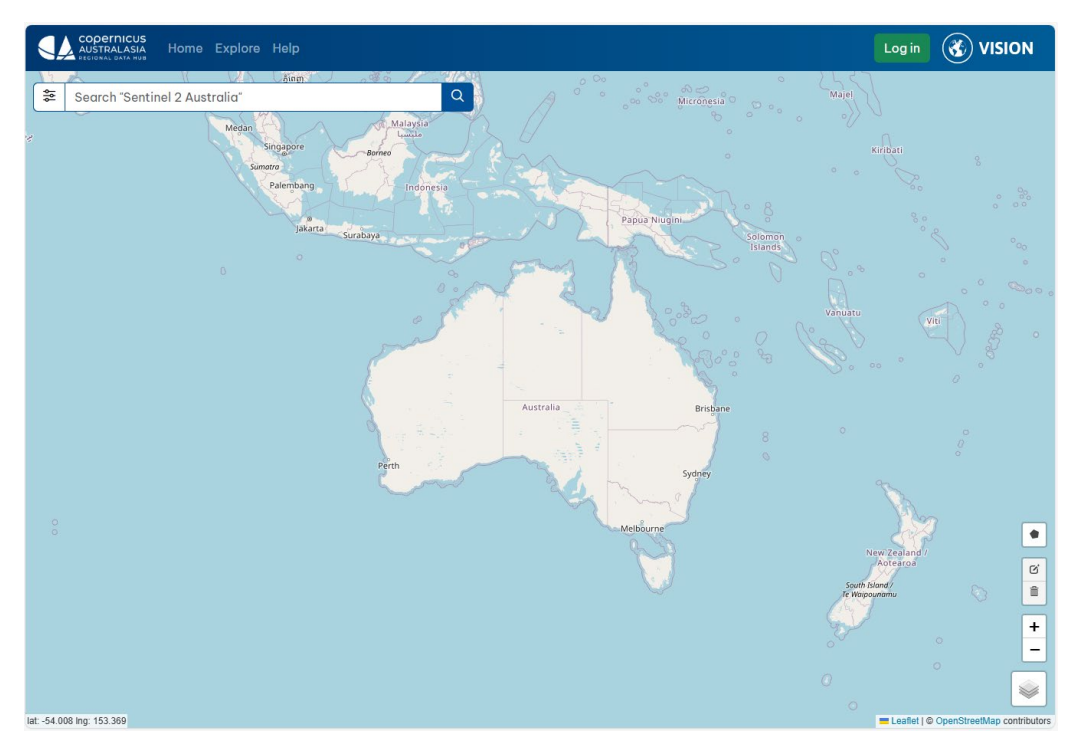

Figure 3. Discover Explore pane

# 3.2 Map Navigation

When you display the Explore page of Discover, most of the background will be a map of the world. You can navigate around the map around by:

- Clicking and dragging to move the map around; or
- Zooming in/out using the +/- buttons in the bottom right corner of the map (magenta circle in Figure 4) or using the scroll wheel on the mouse.

The Layers button in the bottom right corner of the map (yellow circle in Figure 4) will let you select your preferred map format. The longitude and latitude coordinates of the cursor's position are displayed in the bottom left corner.

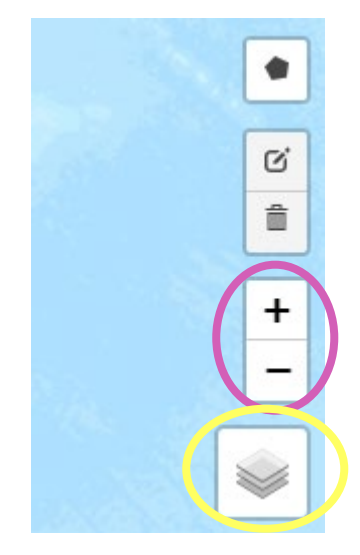

Figure 4. Map navigation icons

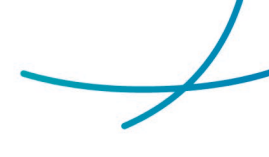

# 3.3 Search Bar

The Search Bar is available at the top of the Explore page and is a shortcut to defining an Area of Interest and/or a product set. However, at the present time only countries are recognised as locations and the format for products is limited to mission (i.e. Sentinel 1, Sentinel 2, etc). For instance, "Sentinel 2 Fiji" would return all Sentinel 2 products that intersect with the islands of Fiji.

# 3.4 Area of Interest

In order to limit the results of any searches for products in Discover, it is recommended to first define an Area of Interest (AOI).

### 3.4.1 Drawing an Area of Interest

To specify an AOI, click the **Polygon** button (indicated in Figure 5) so that the **Finish | Delete last point | Cancel** buttons appear. The cursor will now appear as a cross as it hovers over the map. Zoom (using the + and – buttons at the bottom right of the map or the scroll wheel on the mouse) to the region of interest and click on the map to draw a rough boundary of the area required. Each click creates a new vertex (corner). If you wish to stop drawing at any time, click on the **Cancel** button. Only closed polygons are accepted, so when ready to complete the area, you can click on the first point, double click on the last point, or click on the **Finish** button. The selected area will be outlined and highlighted in blue to indicate the AOI has been defined. As multiple Areas of Interest can exist at any time, you can repeat this process for additional areas if required. Creating a new Area of Interest will <u>not</u> erase previously defined polygons.

<u>All future searches using the Filters (see Section 3.1.5) will be restricted to the defined Area(s) of Interest.</u>

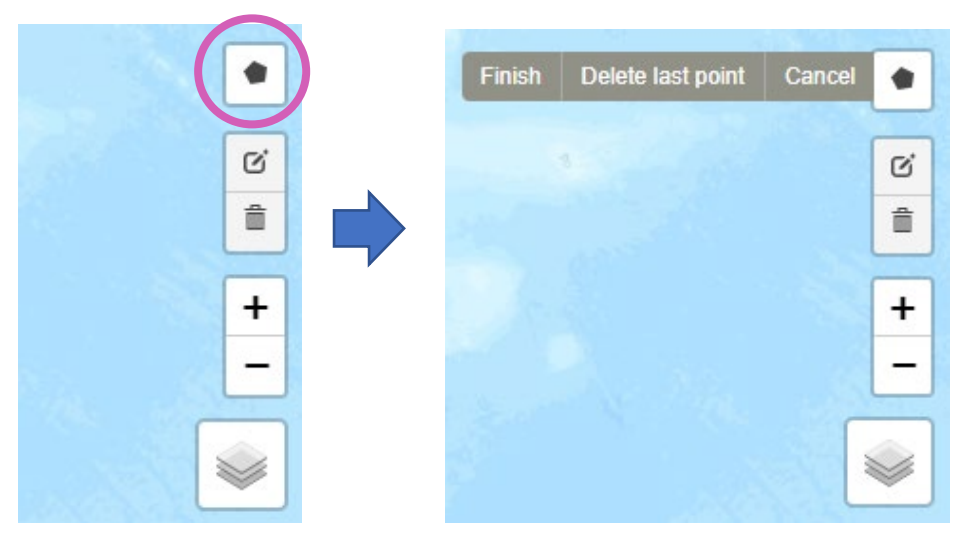

Figure 5. Drawing an area of interest

**NOTE:** clicking on the Search button in the Filter window (Section 3.5) after defining a new AOI will re-apply the current search to the defined AOI's.

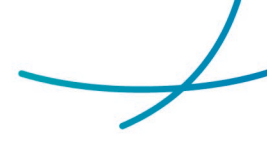

### 3.4.2 Editing an Area of Interest

You can edit an existing AOI polygon, by clicking on the Edit button (indicated icon in Figure 6) so that the **Save | Cancel** buttons appear. All AOI polygons will now display with dashed outlines, and boxes at each vertex and in the middle of each line edge. You can move a vertex by dragging a vertex box to a new location. You can delete a vertex by clicking in a vertex box (to a minimum of 3 vertices). You can add an additional vertex by dragging a box in the middle of any line edge (the new line edges will now both have a box in the middle). If you decide not to make any changes (or you don't want to keep the changes you have made), you can click on the **Cancel** button.

Once you have made all changes you **MUST** click on the **Save** button to confirm the changes. If you do not click **Save**, then all changes will be lost when you click off the map.

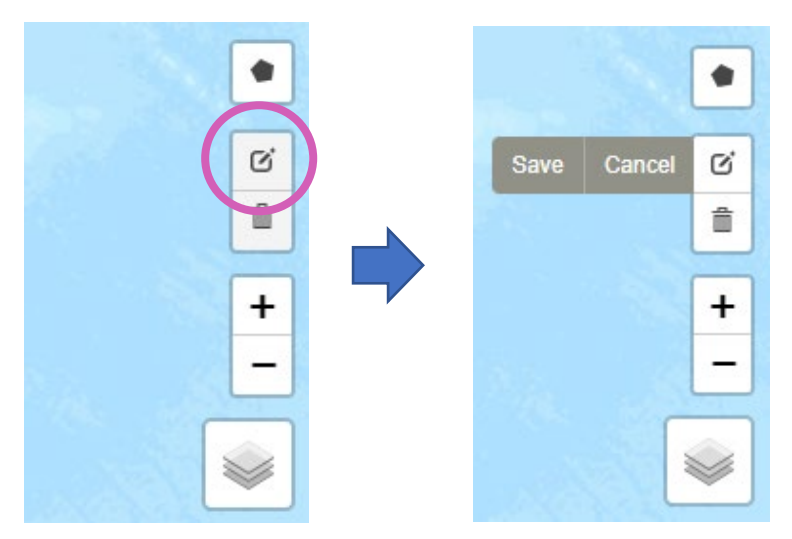

Figure 6. Editing an area of interest

### 3.4.3 Deleting an Area of Interest

You can delete an existing AOI, by clicking on the Trashcan button (indicated icon in Figure 7) so that the **Save | Cancel | Clear AII** buttons appear. You can then delete any AOI by clicking on it (and the outline should disappear). If you decide not to make any changes (or you don't want to keep the deletions you have made), you can click on the **Cancel** button.

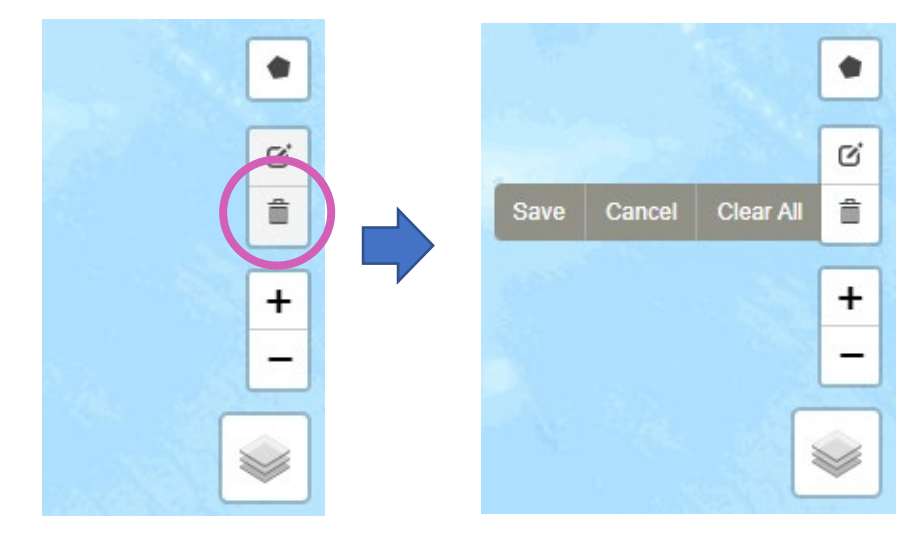

Figure 7. Deleting an area of interest

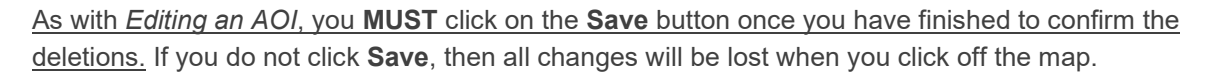

You can use the **Clear All** button to remove all the AOI polygons currently defined on the map.

**NOTE:** the **Clear All** button action does not require the **Save** button after using, and in fact, the **Clear All** action cannot be reversed.

## 3.5 Filter Data

The Filter pane (Figure 8) is by far the most powerful option to search for relevant Copernicus Australasia products. Here, detailed search criteria can be selected to narrow the search results provided. It is recommended to set the Area of Interest (see previous Section 3.4) before using the Filter search tool.

You can access the Filter pane by selecting the Options button to the left of the Search Bar (indicated in Figure 8).

| Search "Sentinel 2 | Australia" |     |                           | Q          |           |
|--------------------|------------|-----|---------------------------|------------|-----------|
|                    | Сомм       | ION | Contraction of the second |            |           |
| Product Name       |            |     |                           |            | h         |
| Product Id         |            |     |                           | Indon esia |           |
|                    |            | DNS | a Surabaya                |            |           |
| Sentinel-1         |            |     |                           | ~          | (That     |
| Sentinel-2         |            |     |                           | 0.0        | 1         |
| Sentinel-3         |            |     |                           | A.         |           |
| Sentinel-5P        |            |     |                           | 1          | 1 in      |
|                    |            | ES  | 22                        | <u> </u>   |           |
| Publication Date   |            |     |                           |            |           |
| Acquisition Date   |            |     |                           |            | Australia |
| Clear filters      |            | Sec | arch                      |            |           |
|                    |            |     |                           |            | - and     |

Figure 8. The Filter pane.

When you have selected all required filter options, click on the (blue) **Search** button to see the search results (see Section 3.6)

At any time, you can click on the **Clear filters** button to reset the filters back to a blank search.

**NOTE:** the Options button acts as a toggle between the Filter pane and the Results pane.

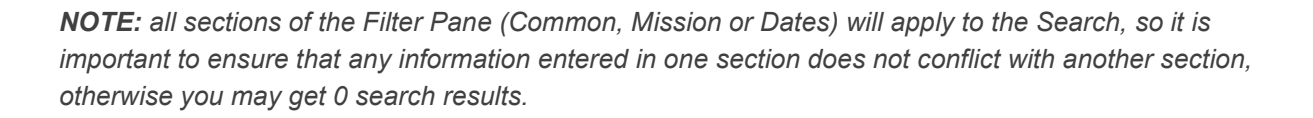

#### 3.5.1 Background

It is very useful at this point to know a bit about the data to be downloaded (based on application). You can search on any combination of criteria (or no criteria). The more criteria provided, the more targeted the results will be to requirements. The search criteria applicable to each mission are summarised in Table 1 and include:

- Collection filters i.e. the Sentinel mission;
- Temporal filters i.e. the acquisition dates of interest; and
- Spatial filters i.e. broad regions of interest
- Other filters such as:
  - the instrument type (especially if interested in Sentinel-3 which has multiple instruments);
  - the product name;
  - the processing level;
  - the sensor mode (applicable to Sentinel-1);
  - the orbit direction (applicable to Sentinel-1);
  - the polarisation (applicable to Sentinel-1);
  - the maximum cloud cover percentage allowable (applicable to Sentinel-2);

|                    | Sentinel-1     | Sentinel-2     | Sentinel-3     | Sentinel-5P    |
|--------------------|----------------|----------------|----------------|----------------|
| Acquisition Period | 2014 – present | 2015 – present | 2016 - present | 2018 - present |
| Sentinel Mission   | S1             | S2             | S3             | S5P            |
| Product Type       | $\checkmark$   | $\checkmark$   | $\checkmark$   | $\checkmark$   |
| Sensor Mode        | $\checkmark$   | Х              | Х              | Х              |
| Orbit Direction    | $\checkmark$   | Х              | Х              | Х              |
| Polarisation       | $\checkmark$   | Х              | Х              | Х              |
| Cloud Cover        | Х              | $\checkmark$   | Х              | Х              |
| Area of Interest   | $\checkmark$   | $\checkmark$   | $\checkmark$   | $\checkmark$   |

Table 1. Summary matrix of potential search criteria applicable to missions

 $\neq$ 

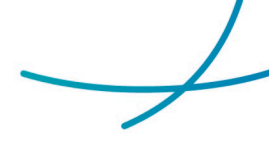

### 3.5.2 Common Filters

The Common filters section of the Filter pane (Figure 8) is useful if you are familiar with the structure of a Sentinel product's name or ID format. In this section, you can search for specific text with the wildcards "\*" and "?". You can also use this section if you already know the product ID code for a specific image.

For instance, the string "S3?\_OL\_2\_?FR\*" under **Product Name** will find all Sentinel-3 full resolution OLCI Level 2 products.

### 3.5.3 Mission Filters

In most cases, you will want to limit your search results to a specific mission type. To do so, select the appropriate switch button icon. Once a switch button is selected, the underlying filter options (see Table 1) will be displayed and can be adjusted as required. In most cases you can select relevant filter options from the drop-down menu. Typing in the filter box can restrict the options displayed in the drop-down menu.

**NOTE:** In many cases (particularly where there are more than two options), multiple options in the drop-down can be selected. This is indicated when the selected option appears in a grey box with an "X" on the right hand side. To clear that option from the filter, click on the "X" in the grey box. To clear all options in the filter, click on the "X" next to the drop-down arrow.

The products from multiple different missions can be included in the search by selecting the appropriate switches as required. The underlying filter options for each mission type will only be applied to the products for that mission (e.g. cloud cover restrictions will only be applied to Sentinel-2 products). For further information on the underlying mission filters please see Section 5.

If no switch buttons are selected, the search results will return all mission products that meet the remaining criteria.

### 3.5.4 Date Filters

The Dates section of the Filter pane will allow the restriction of the search to a specific date range. This date range can be applied to the date the product was published, and/or to the date the underlying raw data was acquired by the satellite. These two dates can differ substantially if the original product has been reprocessed since its initial release.

# 3.6 Search Results

Once a search has been executed, products matching the criteria will be listed in the Search Results pane, which is the same pane as the Filter pane. You can toggle between the Filter and Results panes by clicking on the **Options** button indicated in Figure 8. Initially, the first 50 products will be displayed, but an additional 50 products can be loaded by clicking on the **Load more products** button at the bottom of the Results pane. For all products listed in the Results pane, their corresponding footprint will be displayed on the map in blue (see Figure 9).

**NOTE:** if you modify the Search parameters (e.g. by adding or moving an AOI) after clicking on the **Search** button, the **Load more products** will continue to show more products that match the old

criteria. It is recommended that you always use the **Search** button immediately after making any changes to the search parameters.

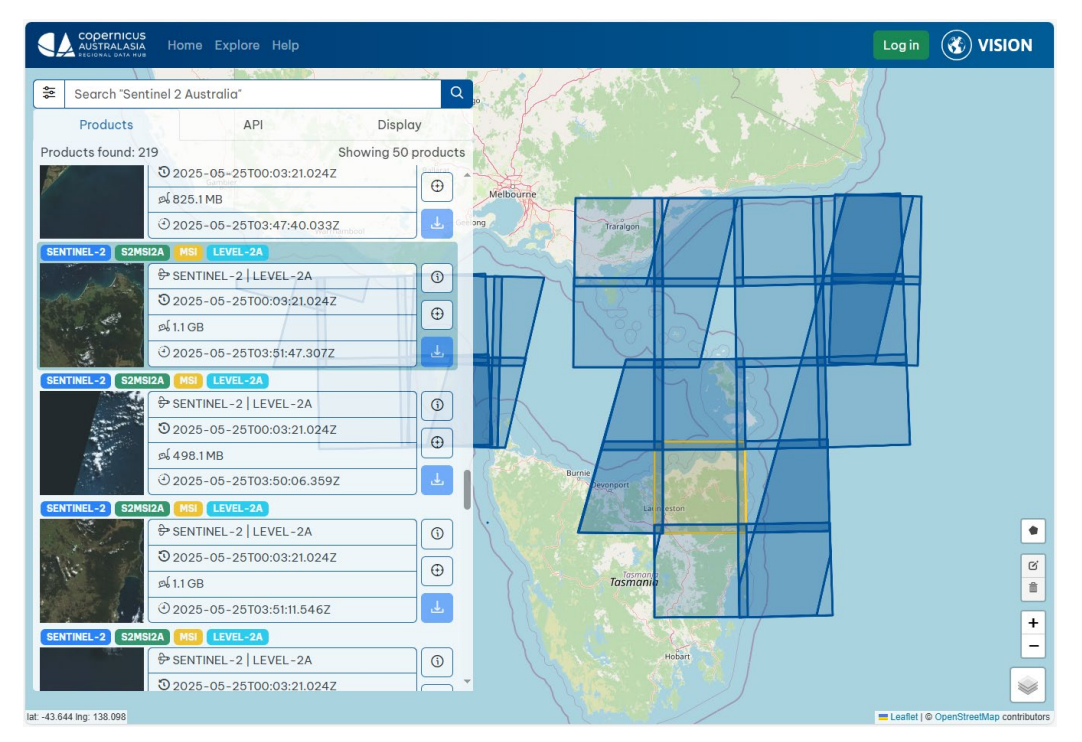

Figure 9 Discover Results pane and footprints.

Clicking on a footprint will highlight the respective product in the Results list (Figure 9). Using the icons to the right of each product, you can:

<sup>(0)</sup> Get more information on the product, including available metadata (See Section 3.6.1).

Reorient the map window to display (and highlight) the selected product centred on the window.

Immediately download a zip file of all the product components.

#### 3.6.1 Product Details

Clicking on the information icon (<sup>()</sup>) for a product in the Results pane, will display the Product Details pane providing access to more details of the product. Individual product components can be downloaded via the Structure section (see Section 3.6.1.4 below).

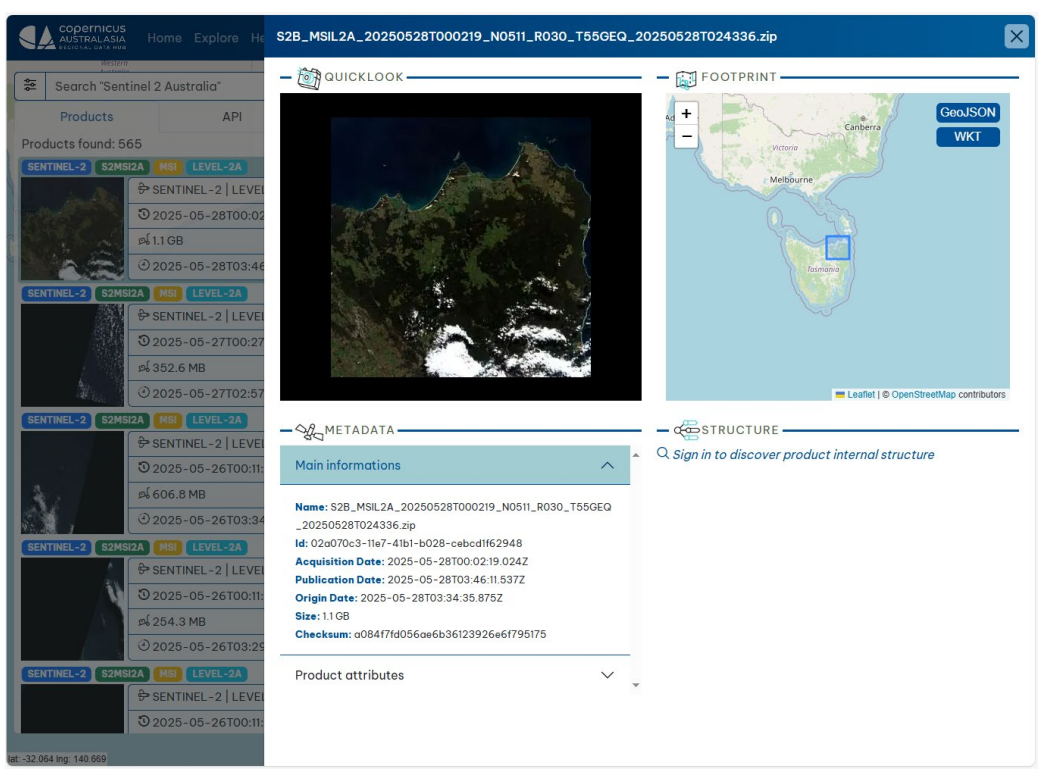

Figure 10. Discover Product details pane.

Clicking on the (X) in the top-right corner of the Product Details pane will close the pane and return to the map and Results pane.

#### 3.6.1.1 Quicklook

For some products (e.g. Sentinel-2), a low resolution quicklook image will be available and will be displayed in the top-left quadrant of the Product details pane. Clicking on the quicklook image, will display it in a separate browser tab which allows you to magnify it if required. This is especially useful for non-square or odd shaped footprints that appear distorted in the quicklook pane (e.g. Sentinel-3 OLCI products).

**NOTE:** The quicklook file can be downloaded as one of the product components (see Section 3.6.1.4).

#### 3.6.1.2 Footprint

The footprint of the product will be displayed in the top-right quadrant of the Product Details pane. You can zoom in/out using the +/- buttons. The **GeoJSON** and **WKT** buttons will copy the coordinates into the clipboard in the respective formats.

#### 3.6.1.3 Metadata

The Metadata section of the Product details pane provides the basic information of the product. For more information, including all metadata fields available for the product, click on the **Product attributes** tab.

Each mission will provide a different set of attributes. See Section 6.5 for examples of the attributes that may be available for each mission type.

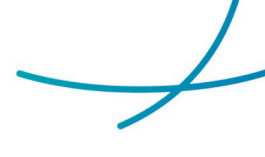

#### 3.6.1.4 Structure

If you are logged in, you will be able to drill down into the product SAFE file to see the individual components. The heading for any product component that has sub-components, will be clickable to display the sub-components. Any component in the tree with the download icon ( ) can be downloaded separately by clicking on the icon.

#### 3.6.2 API

The API tab in the Search Results pane will display the API call used for the search. More information on using API calls to Discover can be found in Section 6.

Use the copy icon  $(\square)$  in the top-right corner of the pane to place the API call in the clipboard so that it can be pasted into a browser (or *curl*) to execute.

**NOTE:** The results of the provided API call will be in JSON format, but results can also be formatted as XML (see section 6.3.1)

#### 3.6.3 Display tab

You can use the Display tab to hide the Search Results pane if you need to quickly view the entire map window. Clicking on the Products tab button will restore the Search Results pane.

You can also turn off the display of the footprints on the map from this tab as well.

# 4 Discover Help Page

The Help page provides a number of references to assist in the use of Discover, OData APIs and the PyGSSearch Python Library.

# 5 Detailed Filter Options

The detailed filter options available for each mission are as follows.

**NOTE:** In some cases (particularly where there are more than two options), multiple options in the drop-down menu can be selected. This is indicated when the selected option appears in a grey box with an "X" on the right-hand side. To clear that option from the filter, click on the "X" in the grey box. To clear all options in the filter, click on the "X" next to the drop-down arrow.

## 5.1 Platform

The Platform option allows you to specify the particular satellite for each mission, noting that in most cases this will be "A" or "B", however with the replacement missions now being launched, options "C" and "D" will become relevant.

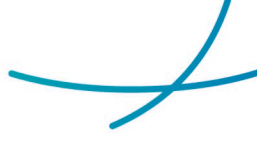

# 5.2 Product Type

To specify the Sentinel product, use the **Product Type** filters under each specific mission as follows:

## 5.2.1 Sentinel-1 product types

| S3_GRDH_1S     | S1 C-SAR Level-1 Ground Range Detected (Stripmap mode 3)                                      |
|----------------|-----------------------------------------------------------------------------------------------|
| S5_GRDH_1S     | S1 C-SAR Level-1 Ground Range Detected (Stripmap mode 3)                                      |
| IW_GRDH_1S     | S1 C-SAR Level-1 Ground Range Detected (Interferometric Wide swath)                           |
| S3_GRDH_1S-COG | S1 C-SAR Level-1 Ground Range Detected – Cloud Optimised GeoTIFF (Stripmap mode 3)            |
| S5_GRDH_1S-COG | S1 C-SAR Level-1 Ground Range Detected – Cloud Optimised GeoTIFF (Stripmap mode 5)            |
| IW_GRDH_1S-COG | S1 C-SAR Level-1 Ground Range Detected – Cloud Optimised GeoTIFF (Interferometric Wide swath) |
| WV_SLC1S       | S1 C-SAR Level-1 Single Look Complex (Wave mode)                                              |
| IW_SLC1S       | S1 C-SAR Level-1 Single Look Complex (Interferometric Wide swath)                             |
| S3_SLC1S       | S1 C-SAR Level-1 Single Look Complex (Stripmap mode 3)                                        |
| S5_SLC1S       | S1 C-SAR Level-1 Single Look Complex (Stripmap mode 5)                                        |
| WV_OCN2S       | S1 C-SAR Level-2 Ocean (Wave mode)                                                            |
| IW_OCN2S       | S1 C-SAR Level-2 Ocean (Interferometric Wide swath)                                           |
| S3_OCN2S       | S1 C-SAR Level-2 Ocean (Stripmap mode 3)                                                      |
| S5_OCN2S       | S1 C-SAR Level-2 Ocean (Stripmap mode 5)                                                      |

### 5.2.2 Sentinel-2 product types

To specify the Sentinel product, use the **Product Type** filters under each specific mission as follows:

| S2MSIL1C | S2 MSI Level-1C Top-Of-Atmosphere reflectance    |
|----------|--------------------------------------------------|
| S2MSIL2A | S2 MSI Level-2A Bottom-Of-Atmosphere reflectance |

### 5.2.3 Sentinel-3 product types

| OL_1_EFR    | S3 OLCI Level-1 Earth Observation Full Resolution                               |
|-------------|---------------------------------------------------------------------------------|
| OL_1_ERR    | S3 OLCI Level-1 Earth Observation Reduced Resolution                            |
| OL_2_LFR    | S3 OLCI Level-2 Land and atmosphere geophysical products in Full Resolution     |
| OL_2_LRR    | S3 OLCI Level-2 Land and atmosphere geophysical products in Reduced Resolution  |
| OL_2_WFR    | S3 OLCI Level-2 Water and atmosphere geophysical products in Full Resolution    |
| OL_2_WRR    | S3 OLCI Level-2 Water and atmosphere geophysical products in Reduced Resolution |
| SR_1_SRA    | S3 SRAL/MWR Level-1 SAR RADAR Altimeter                                         |
| SR_1_SRA_A_ | S3 SRAL/MWR Level-1A SAR RADAR Altimeter                                        |
| SR_1_SRA_BS | S3 SRAL/MWR Level-1BS SAR RADAR Altimeter                                       |
| SR_2_LAN    | S3 SRAL Level-2 Land products generated by the Land Centres                     |
| SR_2_WAT    | S3 SRAL Level-2 Water products generated by the Marine Centre                   |

### 5.2.4 Sentinel-5P product types

| L2AER_AI_ | S5P Level-2 UV Aerosol Index                                       |
|-----------|--------------------------------------------------------------------|
| L2AER_LH_ | S5P Level-2 Aerosol Layer Height (mid-level pressure)              |
| L2CH4     | S5P Level-2 Methane (CH4) total column                             |
| L2CLOUD   | S5P Level-2 Cloud fraction, albedo, top pressure                   |
| L2CO      | S5P Level-2 Carbon Monoxide (CO) total column                      |
| L2HCHO    | S5P Level-2 Formaldehyde (HCHO) total column                       |
| L2NO2     | S5P Level-2 Nitrogen Dioxide (NO2), total and tropospheric columns |
| L2O3PR_   | S5P Level-2 Ozone (O3) profile                                     |
| L203      | S5P Level-2 Ozone (O3) total column                                |
| L2\$02    | S5P Level-2 Sulfur Dioxide (SO2) total column                      |

## 5.3 Sensor Mode

Sensor mode is only applicable to Sentinel-1. To specify the sensor mode of interest, select the relevant **Sensor Mode** option:

| EW | Extra-wide swath           |
|----|----------------------------|
| IW | Interferometric Wide swath |
| SM | Stripmap                   |
| WV | Wave                       |

Refer to https://sentiwiki.copernicus.eu/web/s1-products for an explanation of S1 sensor modes.

# 5.4 Orbit Direction

Orbit direction is currently only applicable to Sentinel-1. To specify the orbit direction of interest, select the relevant **Orbit Direction** option:

| Ascending  | The pass of the satellite going from south to north |
|------------|-----------------------------------------------------|
| Descending | The pass of the satellite going from north to south |

For a brief overview of S1 orbit direction, please see: https://sentiwiki.copernicus.eu/web/s1-mission#S1-Mission-Orbit.

## 5.5 Polarisation

Polarisation is only applicable to Sentinel-1. To specify the polarisation of interest, select the relevant **Polarisation** option:

| нн    | Single polarisation for horizontal transmit and horizontal receive                                             |
|-------|----------------------------------------------------------------------------------------------------|
| HH+HV | Dual polarisation for horizontal transmit and horizontal receive plus horizontal transmit and vertical receive |
| VV    | Single polarisation for vertical transmit and vertical receive                                                 |

| VV+VH | Dual polarisation for vertical transmit and vertical receive plus vertical transmit and horizontal receive |
|-------|----------------------------------------------------------------------------------------------------|
| HV    | Single polarisation for horizontal transmit and vertical receive                                           |
| VH    | Single polarisation for vertical transmit and horizontal receive                                           |

For brief overview of S1 polarisation, please see: https://sentiwiki.copernicus.eu/web/s1-mission#S1-Mission-Polarimetry and https://www.nrcan.gc.ca/earth-sciences/geomatics/satellite-imagery-air-photos/satellite-imagery-products/educational-resources/9275 for more details.

# 5.6 Cloud Cover

Cloud cover is only applicable to Sentinel-2. Use the **Cloud Cover** slider to specify the maximum acceptable level of cloud cover percentage allowable for the data (e.g. a value of 10% would mean only S2 products with a calculated cloud cover of less than 10% would be included in the search results).

Refer to the ESA Sentinel-2 Technical Guide for detail on cloud masks: https://sentiwiki.copernicus.eu/web/s2-processing#S2Processing-CloudMasks.

# 5.7 Timeliness

Timeliness is currently only applicable to Sentinel-3. Use this option to differentiate between Near Real Time ("NR"), Short Time Critical ("ST"), and Not Time Critical ("NT") products. For more information on timeliness, please see https://sentiwiki.copernicus.eu/web/olci-products#OLCIProducts-ProductsDescription or https://sentiwiki.copernicus.eu/web/slstr-products.

# 6 APIs and programmatic access to Discover

This section is by no means an exhaustive document on using OData API's, but is designed to give some ideas of what can be achieved using APIs to search for, and download, Sentinel products from the Copernicus Australasia Regional Data Hub via the Catalogue API interface. As mentioned in section 3.6.2, you can view the exact call used for any search in the API tab of the Search pane as a starting point.

More information on OData API's can be found here: https://documentation.dataspace.copernicus.eu/APIs/OData.html.

**NOTE:** this link to the CDSE OData documentation is provided as reference. The Discover implementation of the OData API is not identical and there may some differences or missing functionality. Examples are as follows:

| CDSE OData implementation        | Discover OData implementation                  |
|----------------------------------|------------------------------------------------|
| Collection/Name filter option    | Not available                                  |
| Default <i>\$top</i> value of 20 | Not applicable (i.e. a value must be supplied) |
| Default \$skip value of 0        | Not applicable (i.e. a value must be supplied) |

\$count values: True, true, 1, False, false, 0

*contains, endswith* or *startswith* can be used as operators for string values

\$count values: *true, false* Not available (i.e. only *eq* can be used)

# 6.1 Query structure

OData query consists of various elements. Some of these elements include:

- filter
- format
- orderby
- top
- skip
- count
- expand

These elements should always be preceded with \$ and if multiple elements are used, separated by &.

# 6.2 API \$filter element

The *\$filter* element is the main API query element that defines the search parameters. Consecutive options within the *\$filter* term should be separated with *and* or *or*. The *not* operator can also be used. For instance:

https://catalogue.copernicus.gov.au/odata/v1/Products?\$expand=Attributes&\$count=true&\$for mat=json&\$top=50&\$filter=PublicationDate ge 2025-06-14T00:00:00.000Z and PublicationDate le 2025-06-15T00:00:00.000Z and not ((Attributes/any(a:a/Name eq 'platformShortName' and a/OData.CSC.StringAttribute/Value eq 'SENTINEL-3')))

#### 6.2.1 Query by Publication Date

To search for products that have been published between two dates:

```
https://catalogue.copernicus.gov.au/odata/v1/Products?$expand=Attributes&$count=true&$for
mat=json&$top=50&$filter=PublicationDate ge 2025-06-14T00:00:00.000Z and PublicationDate
le 2025-06-15T00:00:00.000Z
```

**NOTE:** the non-inclusive gt and lt parameters can also be used.

#### 6.2.2 Query by Sensing Date

To search for products that have been acquired by the satellite between two dates:

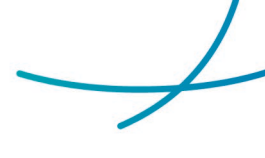

https://catalogue.copernicus.gov.au/odata/v1/Products?\$filter=ContentDate/Start ge 2025-06-01T00:00:00.000Z and ContentDate/Start le 2025-06-15T00:00:00.000Z

**NOTE:** there are two parameters describing the ContentDate (Acquisition Dates) for a product - Start and End. Depending on what is required, these parameters can be mixed:

https://catalogue.copernicus.gov.au/odata/v1/Products?\$filter=ContentDate/Start ge 2025-06-01T00:00:00.000Z and ContentDate/End le 2025-06-15T00:00:00.000Z

**NOTE:** the non-inclusive gt and lt parameters can also be used.

### 6.2.3 Query by Geographic Criteria

To search for products intersecting the specified polygon:

https://catalogue.copernicus.gov.au/odata/v1/Products?\$filter=OData.CSC.Intersects(area=geo graphy'SRID=4326;POLYGON((148.8 -34.8,148.8 -35.8,149.5 -35.8,149.5 -34.8,148.8 -34.8))')

**NOTE:** the polygon coordinates provided must be given in the world geodetic system EPSG 4326 (WGS 84), and must start and end at the same point (i.e. be a closed polygon).

#### 6.2.4 Query by attributes

To search for products by attributes, it is necessary to build a filter with the following structure:

Attributes/OData.CSC.ValueTypeAttribute/any(a:a/Name eq '[Attribute.Name]' and a/OData.CSC.ValueTypeAttribute/Value eq [Attribute.Value])

Where:

- **Attribute.Name** is the name of the parameter being queried (see section 6.5 for possible options for each mission).
- **ValueTypeAttribute** can be any of the values: DoubleAttribute, IntegerAttribute, DateTimeOffsetAttribute, or StringAttribute.
- Attribute. Value is the specific value required in the search.

For example:

https://catalogue.copernicus.gov.au/odata/v1/Products?\$filter=((Attributes/any(a:a/Name eq 'platformShortName' and a/OData.CSC.StringAttribute/Value eq 'SENTINEL-2') and Attributes/any(a:a/Name eq 'cloudCover' and a/OData.CSC.DoubleAttribute/Value le 10)))

**NOTE:** where the **ValueTypeAttribute** is an Integer, Double or DateTimeOffset attribute type, you can also use le, lt, ge, or gt instead of the eq before **Attribute.Value**.

# 6.3 Other API elements:

#### 6.3.1 \$format

By default, the results from an API search will be returned in XML format. To specify the results to be returned in JSON format, include the *\$format=json* option.

#### 6.3.2 \$orderby

The results from an API search are not ordered by default. The *\$orderby* option will order the products in an ascending (*asc*) or descending (*desc*) direction. If a direction is not specified, then the output will be ordered in ascending order.

The acceptable arguments for this option include: *ContentDate/Start*, *ContentDate/End*, *PublicationDate*, and *ModificationDate*.

**NOTE:** Using the \$orderby option will exclude potential duplicates from the search results.

#### 6.3.3 \$top

To reduce the output from a search, you can use *\$top* to specify the maximum number of items to be returned from a query.

The acceptable arguments for this element are any integer between 1 and 1000.

#### 6.3.4 \$skip

To facilitate pagination through the output of a search, *\$skip* can be used to jump over a specific number of results.

The acceptable arguments for this element are any integer between 0 and 1000.

#### 6.3.5 \$count

The count option provides the exact number of products matching the query. This option is disabled by default to improve query performance.

The acceptable arguments for this option are *true* or *false*.

#### 6.3.6 \$expand

By default, only the base level product metadata is supplied in search results. In order to view all product metadata, the *\$expand=Attributes* term needs to be added to the API query.

## 6.4 API Examples

All Sentinel-2 level 2 products over Tasmania with a cloud cover less than 10% acquired in June 2025 (output in JSON format):

 $\rightarrow$ 

https://catalogue.copernicus.gov.au/odata/v1/Products?\$format=json&\$filter=OData.CSC.Inters ects(area=geography'SRID=4326;POLYGON((144.327393 -40.472024,145.83252 -43.659924,148.051758 -43.333169,148.458252 -40.763901,144.327393 -40.472024))') and ContentDate/Start ge 2025-06-01T00:00:00.000Z and ContentDate/Start le 2025-06-30T00:00:00.000Z and ((Attributes/any(a:a/Name eq 'platformShortName' and a/OData.CSC.StringAttribute/Value eq 'SENTINEL-2') and Attributes/any(a:a/Name eq 'cloudCover' and a/OData.CSC.DoubleAttribute/Value le 10) and Attributes/any(a:a/Name eq 'productType' and a/OData.CSC.StringAttribute/Value eq 'S2MSI2A')))

The top fifty Sentinel-1 'Interferometric Wide Swath' products published since August 2024 and sorted with the most recently modified first (including all metadata and output in JSON format):

https://catalogue.copernicus.gov.au/odata/v1/Products?\$expand=Attributes&\$format=json&\$to p=50&\$filter= PublicationDate ge 2025-06-01T00:00:00.000Z and ((Attributes/any(a:a/Name eq 'platformShortName' and a/OData.CSC.StringAttribute/Value eq 'SENTINEL-1') and Attributes/any(a:a/Name eq 'operationalMode' and a/OData.CSC.StringAttribute/Value eq 'IW')))&\$orderby=ModificationDate desc

The count of Sentinel-3 Level 2 OLCI products published in June 2025:

https://catalogue.copernicus.gov.au/odata/v1/Products?\$count=true&\$filter=PublicationDate ge 2025-06-01T00:00:00.000Z and PublicationDate le 2025-06-30T00:00:00.000Z and ((Attributes/any(a:a/Name eq 'platformShortName' and a/OData.CSC.StringAttribute/Value eq 'SENTINEL-3') and Attributes/any(a:a/Name eq 'processingLevel' and a/OData.CSC.StringAttribute/Value eq '2') and Attributes/any(a:a/Name eq 'instrumentShortName' and a/OData.CSC.StringAttribute/Value eq 'OLCI')))

# 6.5 Mission applicable attribute names

The following is a list of potential attributes that can be used to search via API.

NOTE: specific values available under each attribute have not been provided and will need to be known before applying the search.

| Name        | Value Type | Values            |
|-------------|------------|-------------------|
| productType | String     | (see section 5.1) |
| origin      | String     |                   |
| datatakeID  | Integer    |                   |
| timeliness  | String     |                   |
| coordinates | String     |                   |
| cycleNumber | Integer    |                   |
| orbitNumber | Integer    |                   |
| sliceNumber | Integer    |                   |
| totalSlices | Integer    |                   |

### 6.5.1 Sentinel 1 attributes

| productClass                    | String         |                   |
|---------------------------------|----------------|-------------------|
| processorName                   | String         |                   |
| orbitDirection                  | String         | (see section 5.3) |
| processingDate                  | DateTimeOffset |                   |
| operationalMode                 | String         | (see section 5.2) |
| processingLevel                 | String         |                   |
| swathIdentifier                 | String         |                   |
| processingCenter                | String         |                   |
| processorVersion                | String         |                   |
| segmentStartTime                | DateTimeOffset |                   |
| sliceProductFlag                | Boolean        |                   |
| platformShortName               | String         | 'SENTINEL-1'      |
| productGeneration               | DateTimeOffset |                   |
| processingBaseline              | String         |                   |
| productComposition              | String         |                   |
| instrumentShortName             | String         |                   |
| relativeOrbitNumber             | Integer        |                   |
| polarisationChannels            | String         | (see section 5.4) |
| productConsolidation            | String         |                   |
| platformSerialIdentifier        | String         |                   |
| instrumentConfigurationID       | Integer        |                   |
| startTimeFromAscendingNode      | Double         |                   |
| completionTimeFromAscendingNode | Double         |                   |

## 6.5.2 Sentinel 2 attributes

| Name        | Value Type | Values            |
|-------------|------------|-------------------|
| productType | String     | (see section 5.1) |
| origin      | String     |                   |
| tileId      | String     |                   |
| cloudCover  | Double     | (see section 5.5) |
| coordinates | String     |                   |
| datastripld | String     |                   |
| orbitNumber | Integer    |                   |
| qualityInfo | Integer    |                   |

 $\rightarrow$ 

| qualityStatus            | String         |              |
|--------------------------|----------------|--------------|
| sourceProduct            | String         |              |
| processingDate           | DateTimeOffset |              |
| productGroupId           | String         |              |
| lastOrbitNumber          | Integer        |              |
| operationalMode          | String         |              |
| processingLevel          | String         |              |
| processingCenter         | String         |              |
| processorVersion         | String         |              |
| granuleldentifier        | String         |              |
| platformShortName        | String         | 'SENTINEL-2' |
| processingBaseline       | String         |              |
| instrumentShortName      | String         |              |
| relativeOrbitNumber      | Integer        |              |
| illuminationZenithAngle  | Double         |              |
| sourceProductOriginDate  | String         |              |
| platformSerialIdentifier | String         |              |

# 6.5.3 Sentinel 3 attributes

| Name           | Value Type     | Values             |
|----------------|----------------|--------------------|
| productType    | String         | (see section 5.1)  |
| landCover      | Double         |                    |
| cloudCover     | Double         | (see section 5.5)  |
| timeliness     | String         | {"NR", "ST", "NT"} |
| brightCover    | Double         |                    |
| coordinates    | String         |                    |
| cycleNumber    | Integer        |                    |
| orbitNumber    | Integer        |                    |
| coastalCover   | Double         |                    |
| processorName  | String         |                    |
| closedSeaCover | Integer        |                    |
| openOceanCover | Integer        |                    |
| orbitDirection | String         | (see section 5.3)  |
| processingDate | DateTimeOffset |                    |

| snowOrlceCover           | Double  |                                        |
|--------------------------|---------|----------------------------------------|
| lastOrbitNumber          | Integer |                                        |
| operationalMode          | String  |                                        |
| processingLevel          | String  | {`1`, `2`}                             |
| processingCenter         | String  |                                        |
| processorVersion         | String  |                                        |
| salineWaterCover         | Double  |                                        |
| tidalRegionCover         | Double  |                                        |
| platformShortName        | String  | 'SENTINEL-3'                           |
| baselineCollection       | String  |                                        |
| lastOrbitDirection       | String  |                                        |
| processingBaseline       | String  |                                        |
| continentallceCover      | Integer |                                        |
| instrumentShortName      | String  | {'OLCI', 'SRAL',<br>'SLSTR','SYNERGY'} |
| relativeOrbitNumber      | Integer |                                        |
| freshInlandWaterCover    | Double  |                                        |
| lastRelativeOrbitNumber  | Integer |                                        |
| platformSerialIdentifier | String  |                                        |

# 6.5.4 Sentinel 5P attributes

| Name             | Value Type     | Values            |
|------------------|----------------|-------------------|
| productType      | String         | (see section 5.1) |
| doi              | String         |                   |
| identifier       | String         |                   |
| coordinates      | String         |                   |
| orbitNumber      | Integer        |                   |
| productClass     | String         |                   |
| processorName    | String         |                   |
| qualityStatus    | String         |                   |
| processingDate   | DateTimeOffset |                   |
| processingMode   | String         |                   |
| acquisitionType  | String         |                   |
| processingLevel  | String         |                   |
| parentldentifier | String         |                   |

| processingCenter         | String |               |
|--------------------------|--------|---------------|
| processorVersion         | String |               |
| platformShortName        | String | 'SENTINEL-5P' |
| baselineCollection       | String |               |
| processingBaseline       | String |               |
| instrumentShortName      | String |               |
| platformSerialIdentifier | String |               |

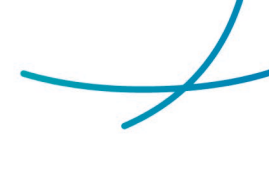

# Appendix A. User Registration

While you can browse the Discover portal without an account, you must be logged in to download products from the portal. To register a user account, click the *Register* button on the sign-in dialog box (accessed from the Login button on the top right of the menu bar). This will display the Registration page (see Figure 11).

When registering, you will need to at least need to fill in a valid email address and password. You will also need to acknowledge the Hub's Copyright and Privacy policy (a link to the policy is provided and you can also view the policy at any time by visiting the Copernicus Australasia website). Any email address can be used so long as you have access to it, as a verification email will be sent to that address once you have completed the registration process (see Figure 12). This email address will also be where operational notifications (e.g. expected maintenance outages, etc) will be sent. While these notifications are not expected to be more than once a month, if you wish to stop receiving emails from the Hub, please use the Unsubscribe link at the bottom of any of these emails.

Understanding how our Sentinel products are used greatly assists to improve our service to everyone, so any additional information you can provide during the registration process will be appreciated.

| Pagistar                                                       |        |   |
|----------------------------------------------------------------|--------|---|
| Register                                                       |        |   |
| * Required fields                                              |        |   |
| Email *                                                        |        |   |
| Paceward *                                                     |        |   |
| rassword                                                       | 0      |   |
| Confirm password *                                             |        |   |
|                                                                | 0      |   |
| First name                                                     |        |   |
|                                                                |        |   |
| Last name                                                      |        |   |
|                                                                |        |   |
| Country                                                        |        |   |
|                                                                | · ·    |   |
| Organisational sector                                          |        |   |
|                                                                |        | ( |
| Main topic of focus                                            | •      |   |
|                                                                |        | 1 |
| main area of ACTIVITY                                          | •      |   |
| Terms and Conditions                                           |        |   |
| The Copernicus Australasia Regional Data Hub ter<br>conditions | ms and |   |
| I agree to the terms and conditions                            |        |   |
| Register                                                       |        |   |

Figure 11. Discover registration page.

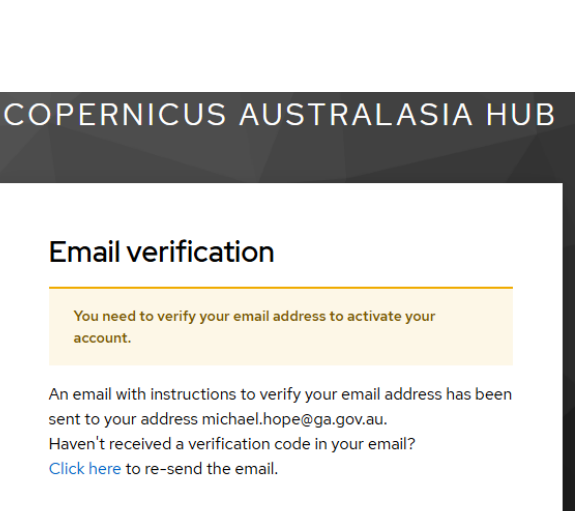

Figure 12. Discover email verification notice.